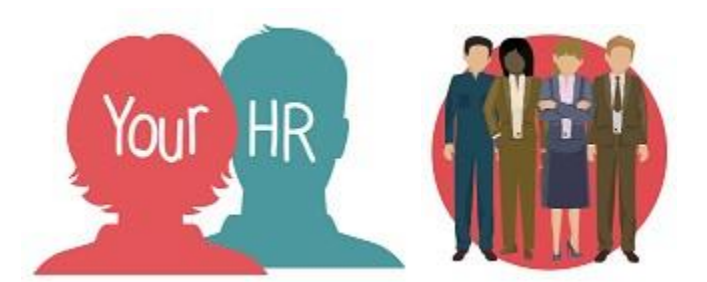

# How to...view Pre-Employment Check details

## Purpose:

This guide will show you how to...view pre-employment check details including Disclosure and Barring Service (DBS) and Health Professions Council Membership (DBS/HCPC) details within **People Manager** in Your HR.

## Logging in to Your HR:

To log into Your HR, please refer to the **How to...Log in to Your HR Guide (ESS 1).** After login you will be presented with the **People Manager Homepage** 

### Viewing check information

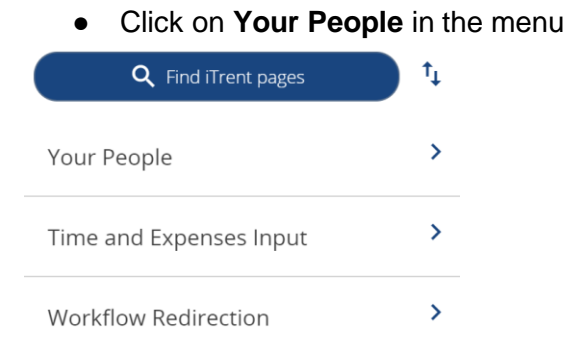

• Select the required employee from your list of direct reports which will be presented on the dark pane on the left hand side of the screen:

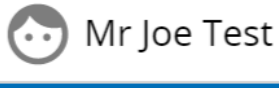

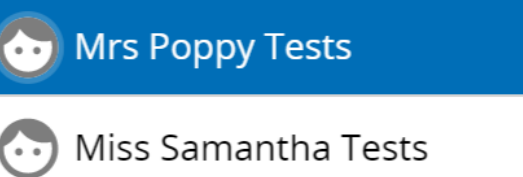

• Click **Pre employment checks** and then **Checks** 

| > Personal information       | > Employmen     | t Details 🗸 🗸 Pre Em    | ployment Checks |                      |
|------------------------------|-----------------|-------------------------|-----------------|----------------------|
| > Time and Expenses          | > Leave and Abs | sence > Appraisal       | Records         |                      |
| > Learning, Qualifications & | & Memberships   | > Disciplinary/Capabili | ty & Grievance  | > Process Chains     |
| > Make your Employee a L     | eaver           |                         |                 |                      |
|                              |                 |                         |                 |                      |
| Checks                       |                 | Documents               | Ente            | r Vaccination Status |

- The **checks** screen will be displayed. On appointment, pre-employment checks will have been completed and the necessary information entered. If no checks have been entered a message will appear saying "No summary information has been found for this person".
- If checks have been entered, click on the **plus sign** to expand the checks information

+ Checks

• Click the **plus** sign again to view details of the check you wish to view

| Checks summary             |                   | ✓ MENU | G | Ð | Q |
|----------------------------|-------------------|--------|---|---|---|
| Name                       | e Mrs Poppy Tests |        |   |   |   |
| — Checks                   |                   |        |   |   |   |
| — DBS - Enhanced Childrens |                   |        |   |   |   |
| Date checked               | 26/01/2023        |        |   |   |   |
| Checked by                 | Mr Craig West     |        |   |   |   |
| Renew date                 | 26/01/2026        |        |   |   |   |
| — НСРС                     |                   |        |   |   |   |
| Date checked               | 26/01/2023        |        |   |   |   |
| Checked by                 | Mr Craig West     |        |   |   |   |
| Renew date                 | 26/01/2025        |        |   |   |   |
|                            |                   |        |   |   |   |

• If you click on the date of any entry, you will be able to view the detail of the check.

| Check details DBS - Enhanced Childrens |                              |     | С 🖶 | 0 |
|----------------------------------------|------------------------------|-----|-----|---|
| Name*                                  | DBS - Enhanced Childrens 🛛 🗸 | )   |     |   |
| Check method *                         | Online ~                     | )   |     |   |
| Date consent given                     | 26/01/2023                   |     |     |   |
| Date checked                           | 26/01/2023                   |     |     |   |
| Checked by                             | Mr Craig West                | २ 😣 |     |   |
| Renew date                             | 26/01/2026                   | )   |     |   |
|                                        | Save New                     |     |     |   |

- You will not need to update the information on this page the screens are read-only.
- The HR Service centre will continue to process and enter data on the DBS/Barring checks.

#### Notifications

- Neither you nor your employee will receive any notifications if information is updated or added,
- Expiry notification emails will be sent to you and your employee 30 days before HCPC registration or DBS is due to expire.

### **Returning to People Manager Homepage**

- Click the Logo in the top left-hand corner of the screen
- If you would like to stay in this employee's record to view other information, click on the employee's name to return to the main **Menu**.

For further information or support please refer to Your HR on the <u>Intranet</u> or contact via email:hrandpayroll@warwickshire.gov.uk or phone on 01926 738444

| Author        | LG                     |
|---------------|------------------------|
| Review Date   | Creation Date 15/12/17 |
| The view Bale | 30/1/18                |
|               | 10/02/23 (10.46) JB    |
|               |                        |
|               |                        |
|               |                        |

Creation Date 15/12/17

OFFICIAL